## Instrucciones para descargar formato eaSI a través de Hapag Lloyd

Ingresar al link:

https://www.hapag-lloyd.com/en/online-business/documents/shipping-instruction-online.html

- 1.- Introducir usuario y contraseña.
- 2.- Dar click en Log In

| Shipping Instructions: eaSI | eaSI Templates | eaSI mail 🔒 | Sea Waybill Downlo | Sea Waybill Terms & Co | Invoice Download |
|-----------------------------|----------------|-------------|--------------------|------------------------|------------------|
| Log in                      |                |             |                    |                        |                  |
| User id                     | 1              |             |                    |                        |                  |
| Password                    | 1              |             |                    |                        |                  |
| Log in 2 Forgot your Par    | ssword?        |             |                    |                        |                  |
| Not yet registere           | d?             |             |                    |                        |                  |
| Register now!               |                |             |                    |                        |                  |

- 3.- Ingresar el número de reserva en el campo "Booking No."
- 4.- Dar click en el botón "Find"
- 5.- Dar click en el botón "Download New Form"

| HIDE -<br>Search                                                                        | HIDE                              |                      |                     |                   |                                           |                                                              |                  |  |
|-----------------------------------------------------------------------------------------|-----------------------------------|----------------------|---------------------|-------------------|-------------------------------------------|--------------------------------------------------------------|------------------|--|
| The succesful processing of the documents requires Adobe Reader version 7.0.9 or above. |                                   |                      |                     |                   |                                           |                                                              |                  |  |
|                                                                                         |                                   |                      |                     |                   |                                           |                                                              |                  |  |
| Booking No. 81773610                                                                    |                                   |                      |                     |                   |                                           |                                                              |                  |  |
|                                                                                         | 3                                 |                      |                     |                   |                                           | 4 Find                                                       | Clear            |  |
| HIDE -                                                                                  |                                   |                      |                     |                   |                                           |                                                              |                  |  |
|                                                                                         |                                   |                      | _                   |                   |                                           |                                                              | 0                |  |
|                                                                                         | Booking Customer<br>No. Reference | Vessel<br>Departure  | Document<br>Closure | Vessels           | Port of<br>Discharge,<br>End of Transport | No. of Shipping<br>Instructions<br>(received at Hapag-Lloyd) | No. of<br>Drafts |  |
| ۲                                                                                       | 81773610                          | 2018-08-01           | 2018-07-27          | SAINT<br>NIKOLAOS | PUERTO CORTES,<br>SAN PEDRO SULA          | 1                                                            | 0                |  |
| Ļ                                                                                       | Download New Form                 | Shipping Instruction | on Details          | Shipment Details  | webVGM                                    |                                                              |                  |  |
|                                                                                         | 5                                 |                      |                     |                   |                                           |                                                              |                  |  |

- 6.- En la esquina superior derecha dar click en el icono 💌 para descargar el formato eaSI
- 7.- Escribir el nombre para el archivo eaSI.
- 8.- Dar click en el botón "Save" para guardar el formato eaSI en la computadora

Una vez realizados los pasos anteriores se puede proceder al llenado del formato eaSI para enviar las instrucciones de embarque.

| # 90131994 B-L EU S.1 1.6 Google Chrome                                           |                                                        |                                                                    |       |
|-----------------------------------------------------------------------------------|--------------------------------------------------------|--------------------------------------------------------------------|-------|
| Secure   https://www.hapag-lloyd.com/en/online-business/documents/shipping-instru | uction-online.html?_sshipping_instruction_online=_r069 | 185b79a664e739b77035c96d29d1f                                      |       |
| 90131994 B-L EU S.1 1.6.                                                          |                                                        |                                                                    | ć ± ē |
|                                                                                   |                                                        |                                                                    |       |
|                                                                                   |                                                        | Send Form Save as Draft Save as Template Import Template           |       |
|                                                                                   | Sender's Name:                                         |                                                                    |       |
|                                                                                   | Shinner                                                | Please select:                                                     |       |
|                                                                                   |                                                        | Hapag-Llovd                                                        |       |
|                                                                                   |                                                        | Shipment No. B/L No                                                |       |
|                                                                                   |                                                        | Shipper's Expert Reference:                                        |       |
|                                                                                   | Consignee: To Order                                    | . the other second                                                 |       |
|                                                                                   |                                                        | Forwarding Agent Address:                                          |       |
|                                                                                   |                                                        |                                                                    |       |
|                                                                                   | Notify Address:                                        | Consignee's Reference:                                             |       |
|                                                                                   |                                                        | Receipt:                                                           |       |
| We save As                                                                        |                                                        |                                                                    |       |
| Computer  HIVEXOUSU (C:)  HLAG  easi                                              | - ++ Search easi                                       |                                                                    |       |
| Wex Public Name Date modifies                                                     | d Type Size                                            | Delivery:                                                          |       |
| My home drive                                                                     | ins match your search                                  |                                                                    |       |
| World (ww.hl.lan                                                                  | in a match your acurem                                 |                                                                    |       |
| Downloads  Reconnect netwr                                                        |                                                        | .fy Addresses and Remarks.                                         |       |
|                                                                                   |                                                        | ails on the following page(s).                                     |       |
| Libraries                                                                         |                                                        | trisignee Tax ID: Notify Tax ID:                                   |       |
| J Music                                                                           |                                                        | a c Brazil DI XI Reference) a mhor                                 |       |
| Videos                                                                            |                                                        |                                                                    |       |
| Computer                                                                          |                                                        |                                                                    |       |
| 🚢 HMEX6030 (C:)                                                                   |                                                        |                                                                    |       |
| Network 7                                                                         |                                                        | Destination Por Charge Prepaid Collect                             |       |
|                                                                                   |                                                        | No. of Copies:                                                     |       |
| File nam shipping-instruction-online.pdf                                          |                                                        | Kuffor Information poly to HLAG i.e. will NOT the shown on the R/L |       |
| Save as type: Adobe Acrobat Document                                              |                                                        |                                                                    |       |
| Hide Folders                                                                      | 8 Save                                                 | Cancel                                                             |       |
|                                                                                   |                                                        |                                                                    | +     |
|                                                                                   |                                                        |                                                                    |       |
|                                                                                   |                                                        |                                                                    |       |